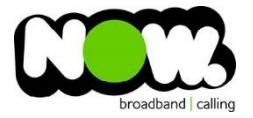

## TP-Link Archer D2 Fibre configuration

## Logging into the gateway:

- 1. Ensure your device is connected to the Router (preferably via cable)
- 2. Open a web browser
- 3. Type the following in the address bar at the top: 192.168.1.1
- 4. Default Username: admin
- 5. Default Password: admin
- 6. This should then give access to the routers user interface. \*
  \*\* (If the password is incorrect you will need to Factory Reset the router by pushing the Inset Reset button on the back for 10 seconds) \*\*

## How to add correct settings for the NOW network:

- 1. From the top menu select: Advanced
- 2. From the left menu select: **Operation Mode**
- 3. Select: Save (the router will now reboot)
- 4. From the top menu select: Basic
- 5. From the left menu select: Internet

Ensure the following settings are changed:

- 1. ISP List: Other
- 2. Connection Type: PPPoE
- 3. Username: (Account ID)@nownz.co.nz
- 4. Password: **password**
- 5. Select: Save

The router will now reboot once more. When it reconnects, you should be connected to Fibre!

If your internet connection is still not working, give NOW Technical Support a call.

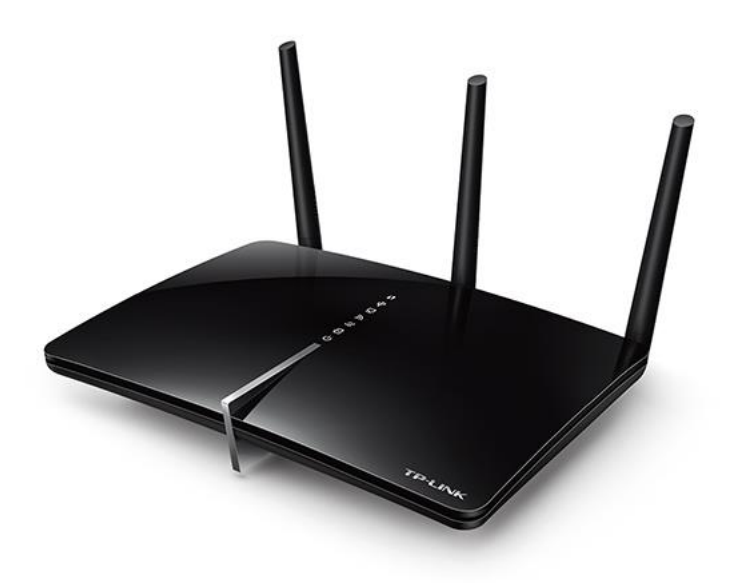

| TP-LINK<br>Archer D2 | Quick Setup                      | Basic | Advanced | ⊖ *<br>Log out Reboot |  |  |
|----------------------|----------------------------------|-------|----------|-----------------------|--|--|
| Status               | Operation Mode                   |       |          |                       |  |  |
| Operation Mode       | Please select an operation mode: |       |          |                       |  |  |
| Network              | Wireless Router Mode             | 1     |          | Save                  |  |  |
| IPTV                 |                                  |       |          |                       |  |  |

| TP-LINK<br>Archer D2 | Quick Setup               | Basic                    | Advanced | O **<br>Log out Reboot |  |  |
|----------------------|---------------------------|--------------------------|----------|------------------------|--|--|
| Retwork Map          | Internet Connection Setup |                          |          |                        |  |  |
| Internet             | ISP List                  | Other                    | *        |                        |  |  |
| Wireless             | VPI:<br>VCI:              | 0                        | (0-255)  |                        |  |  |
| Guest Network        | Connection Type:          | PPPoE                    | •        |                        |  |  |
| Ø USB Settings       | Username:                 | (your NOW ID)@nownz.co.r | ız       |                        |  |  |
| n Parental Controls  | Password:                 | •••••                    |          | Save                   |  |  |
| IPTV                 |                           |                          |          |                        |  |  |
|                      |                           |                          |          |                        |  |  |